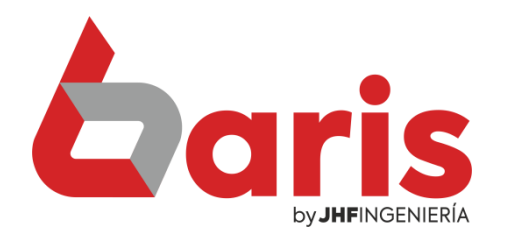

## Como cambiar seña de usuario

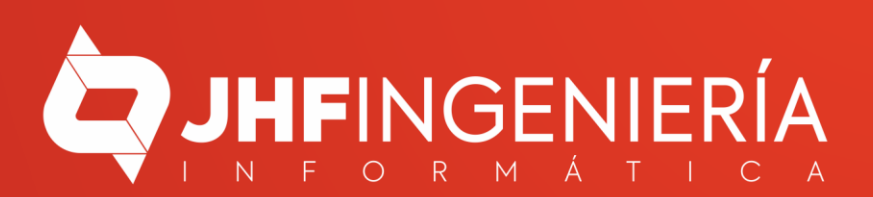

## Como cambiar seña de USUARIO

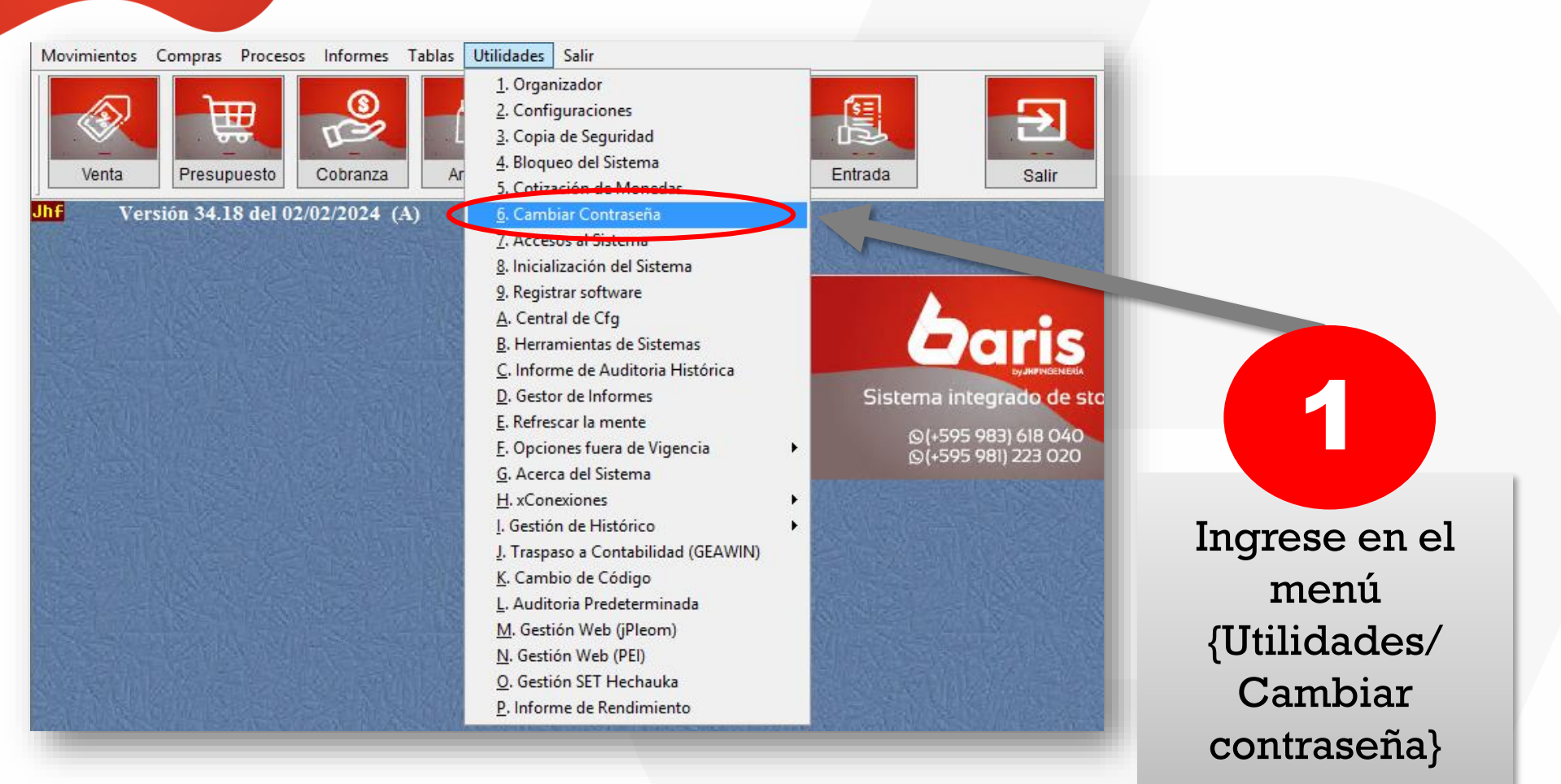

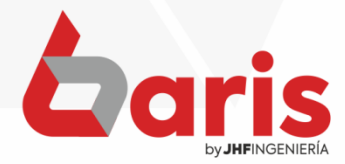

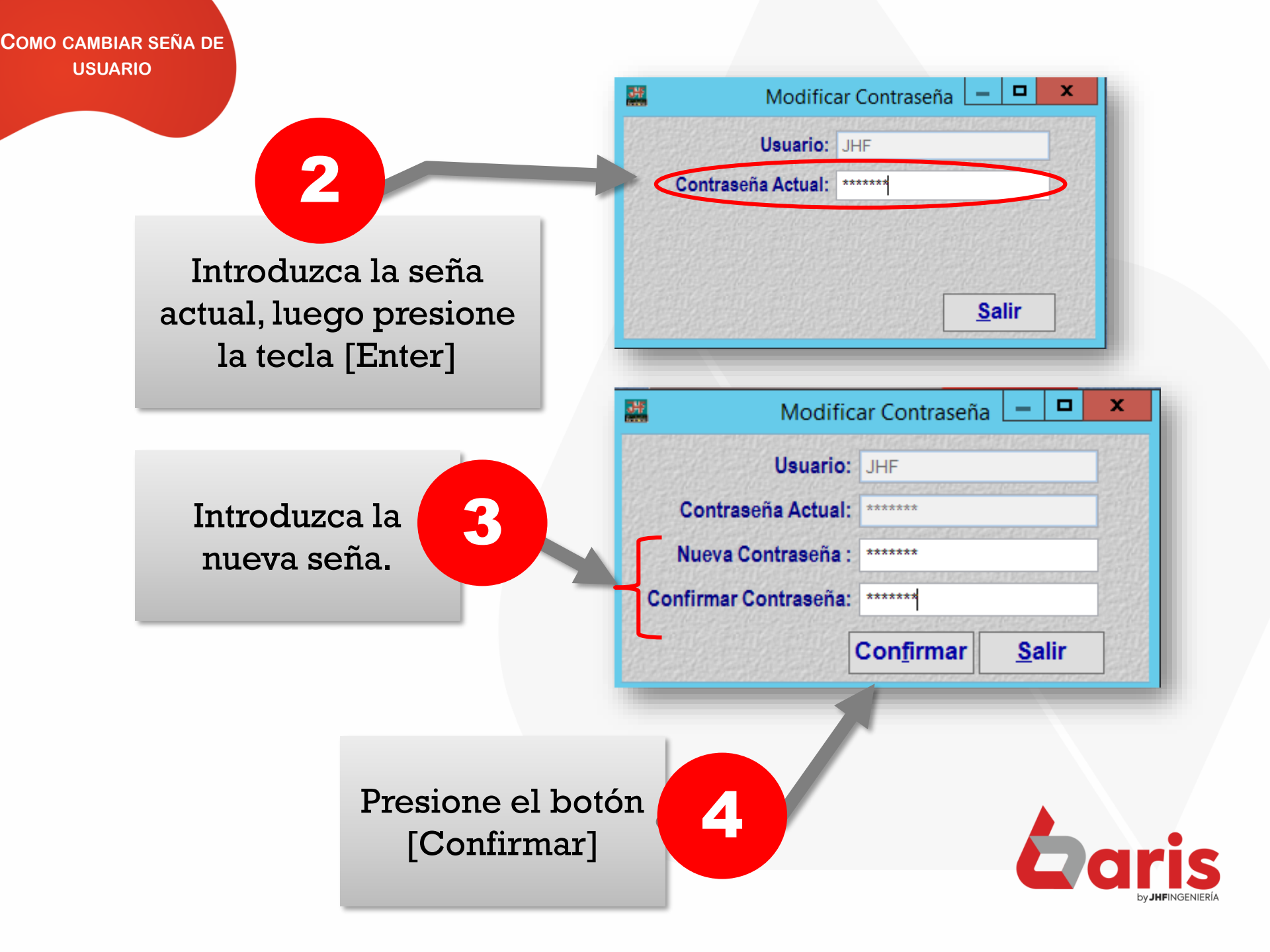

+595 61 571 050
+595 983 618 040
+595 981 223 020
www.jhf.com.py
jhfpy@hotmail.com
@jhfingenieria

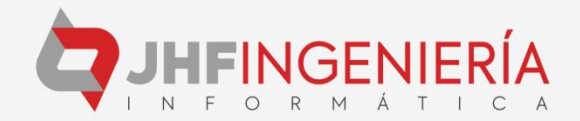